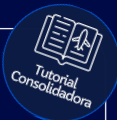

# Tutorial:

### Inserir Logo da Agência

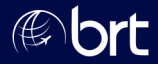

#### Passo 01: Clique no ícone de configurações:

| 0 10121        |                        |                     |        |
|----------------|------------------------|---------------------|--------|
| H≣             |                        |                     |        |
| Carros Seguro  | Onibus 20<br>Executivo | Terminal Relatórios | Outros |
| ção Manual     |                        |                     |        |
| Nacionalidade: | Brasil/Brazil          |                     |        |
| Residência:    | Brasil/Brazil          | ~                   |        |
|                |                        |                     |        |

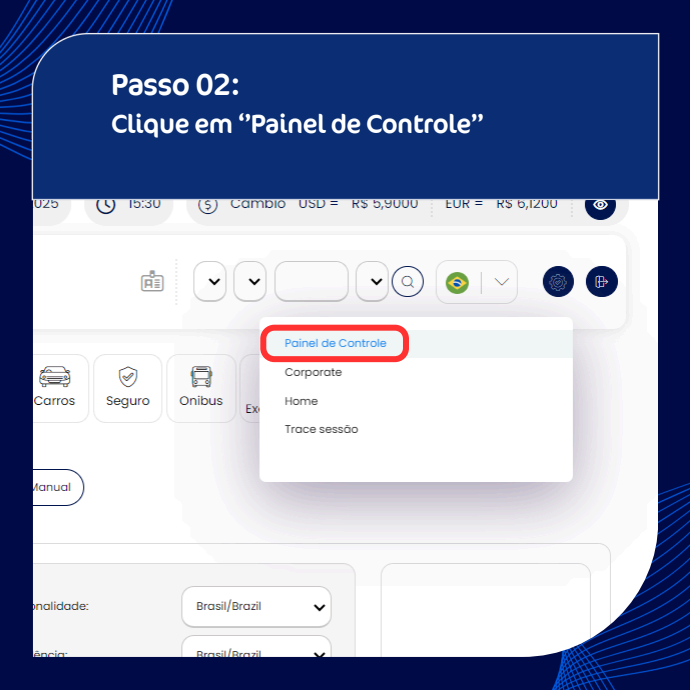

#### Passo 03: No final da página na opção de logotipo da agência, clique em "Buscar Imagem" e selecione o arquivo:

#### Logotipo da agência

Buscar Imagem Nenhum arquivo escolhido

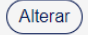

#### Passo 04: Clique em alterar e pronto!

#### Logotipo da agência

Buscar Imagem Nenhum arquivo escolhido

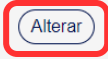

## **Obrigado!**

### Se surgir alguma dúvida, você pode contar com o auxílio do seu vendedor.

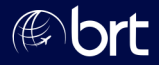